## **QUIZINIERE : TUTORIEL ELEVE**

## 1. Accès au quiz

Rends-toi sur <u>https://www.quiziniere.com/</u> et saisis le code du quiz que ton enseignant.e t'a communiqué.

| anora . <i>Quizinière</i> |                                                                              |                                                               | + Róseau C |
|---------------------------|------------------------------------------------------------------------------|---------------------------------------------------------------|------------|
|                           | Créez des activités numériques intera                                        | ctives simplement Aide                                        |            |
|                           | Code de l'exercice                                                           | ESPACE ENSETGNANT<br>Connexion                                |            |
|                           | Répondez aux exercices avec un code<br>fourni par l'enseignant sans créer de | Créez vos exercices interactifs en ligne<br>en quelques clics |            |

Si l'enseignant.e t'a communiqué un lien, il te suffit de cliquer sur celui-ci sans passer par le site QuiZinière.

## 2. Validation et envoi

- a. Réponds aux questions, puis :
- Indique un pseudonyme en haut de la page,
- Envoie ta copie.

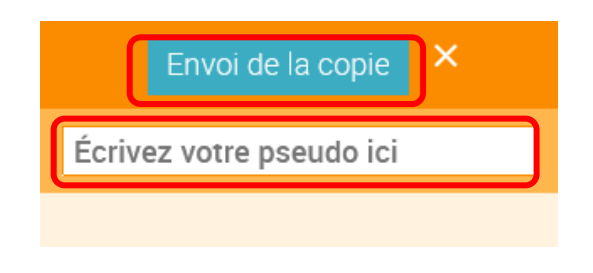

b. Note le numéro de ta copie.

| Q. <i>Quizinière 🔤</i> CANOPÉ                                               |  |
|-----------------------------------------------------------------------------|--|
| Succès                                                                      |  |
| Votre copie a bien été envoyée.<br>Veuillez noter votre code copie :<br>YE8 |  |
| Ok                                                                          |  |

## 3. Consultation des résultats

Quand l'enseignant.e te le dira, tu pourras consulter tes résultats ainsi que les explications liées.

Rends-toi sur <u>https://www.quiziniere.com/</u>, saisis le code du quiz et entre le numéro de ta copie que tu avais noté.

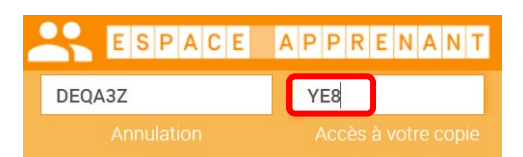